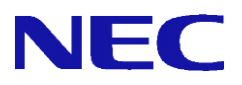

# SG3600LM、SG3600LG、SG3600LJ V8.0、V8.2、V8.3 InterSecVM/SG V4.0

# ポートミラーリング機能 説明書

2019年10月5版

# 目次

| 1. | はじ  | こめに        | 1 |
|----|-----|------------|---|
|    | 1.1 | 本書について     | 1 |
|    | 1.2 | 用語説明       | 1 |
|    | 1.3 | 機能概要       | 1 |
| 2. | 使用  | 月方法        | 3 |
|    | 2.1 | 設定の流れ      | 3 |
|    | 2.1 | .1 コマンドの実行 | 3 |
|    | 2.1 | .2 かんたん設定  | 4 |
|    | 2.2 | 画面での確認     | 4 |
| 3. | 仕椅  | ŧ          | 7 |
|    | 3.1 | コマンド       | 7 |
| 4. | 注意  | ፪・制限事項     | 8 |

### 1. はじめに

#### 1.1 本書について

本手順書は、SG シリーズのポートミラーリング機能の設定手順書です。

#### 1.2 用語説明

本書で使用する用語を表 1.2-1 に示します。

| 用語         | 説明                   |
|------------|----------------------|
| 基本ファイアウォール | 標準のファイアウォール。         |
| 仮想ファイアウォール | 仮想ファイアウォール機能により実行され  |
|            | た仮想のファイアウォール。        |
| 監視ポート      | 監視対象であり、トラフィックのコピー元と |
|            | なるポート。               |
| ミラーポート     | トラフィックのコピー先となるポート。   |
| 標準ポート      | 監視ポートと通信を行うポート。監視ポート |
|            | と標準ポートの間を流れるトラフィックを、 |
|            | ミラーポートにコピーすることができます。 |

表 1.2-1 ポートミラーリングの用語説明

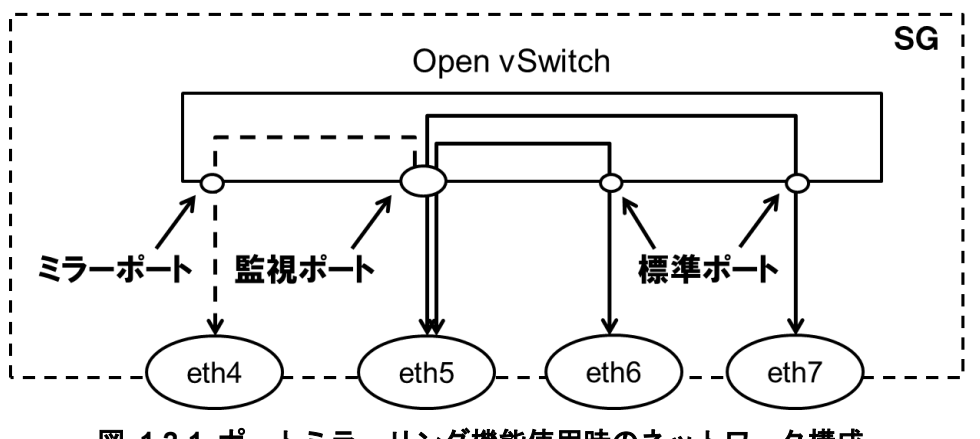

図 1.2-1 ポートミラーリング機能使用時のネットワーク構成

図 1.2-1 において、eth4 がミラーポート、eth5 が監視ポート、eth6 と eth7 が標準ポートです。そのため、 eth5-eth6 間、eth5-eth7 間を流れるトラフィックを eth4 にコピーすることが可能です。

#### 1.3 機能概要

ポートミラーリング機能は、あるインタフェースが送受信するトラフィックを、別のインタフェース にコピーする技術です。コピーしたトラフィックを、ミラーポートに接続した外部装置で受信すること で、トラフィックの監視を行うことができます。本製品では、オープンソースの仮想スイッチソフトウ ェア「Open vSwitch」を用いてポートミラーリングを行います。仮想スイッチを用いてポートミラーリ ングを行うためには、通信を行う物理ネットワークインタフェース(標準ポート)とポートミラーリング したトラフィックを流す物理ネットワークインタフェース(ミラーポート)を仮想スイッチのポートに登 録し、ポートミラーリングの設定を行います。本製品では、監視ポートと標準ポート間を流れるトラフ ィックをミラーポートに対して出力することができます。図 1.3-1 は、本機能を使用した場合のネット ワーク構成例を表しています。

※ミラーポートに対して、IPアドレスを割り当てることはできません。

※1 つの監視ポートに対して、複数のミラーポートと標準ポートを設定した場合、特定の監視ポート-標 準ポート間のトラフィックのみを、特定のミラーポートにミラーリングすることはできません。全て の監視ポート-標準ポート間のトラフィックが、全てのミラーポートにミラーリングされます。

- ※基本ファイアウォールで使用しているネットワークインタフェースを監視ポートとする場合、SG 宛 に送信されたトラフィック、SG から送信されるトラフィックをミラーリングすることはできません。 例えば、SG の Management Console にアクセスした際や、Web キャッシュサーバを介した通信を行った際のトラフィックをミラーリングすることはできません。
- ※仮想ファイアウォールで使用しているネットワークインタフェースを監視ポートとする場合、標準ポ ートを指定する必要はありません。監視ポートを流れる全てのトラフィックを、ミラーポートに出力 することができます。

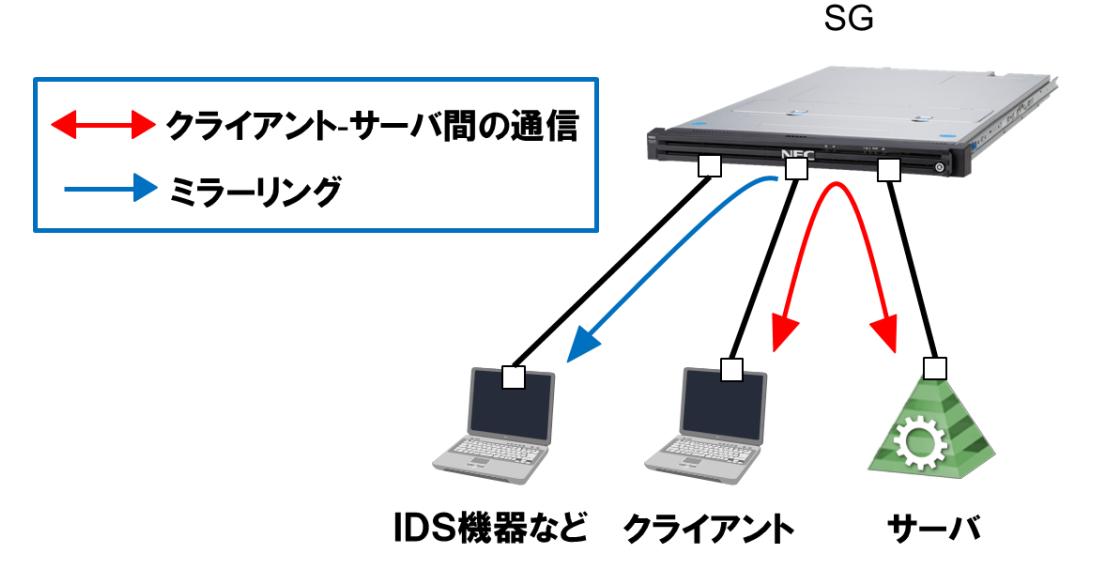

図 1.3-1 ポートミラーリング使用時のネットワーク構成例

## 2. 使用方法

#### 2.1 設定の流れ

ポートミラーリング機能を利用するための設定方法について説明します。本機能はコマンドラインかつ root ユーザでのみ設定が可能です。以下の流れで設定を行います。

2.1.1 コマンドの実行

本機能では、1 つの監視ポートに対して、ミラーポートを2 つまで設定することが可能です。ポートミラ ーリング設定は sg\_mirror コマンドの--add オプションを使用します。eth0 以降の全てのネットワークインタ フェースを監視ポート、標準ポートに指定できますが、eth0、eth1 をミラーポートに指定することはできま せん。sg\_mirror コマンドの仕様は 3.1 章をご参照ください。

● 新規にポートミラーリング設定を行う場合 下記は、eth0 を監視ポート、eth2 をミラーポートに設定して、eth0-eth1 間のトラフィックを eth2 で監視する場合のコマンドの実行例です。

/opt/necfws/bin/sg\_mirror --add --m=eth2 --s=eth0 --d=eth1

また、1 つの監視ポートに対して、ミラーポートと標準ポートを複数設定することが可能です。下 記は、eth0 を監視ポート、eth3、eth4 をミラーポートに設定して、eth0-eth1、eth0-eth2 間のトラフ ィックを eth3、eth4 で監視する場合のコマンドの事項例です。

/opt/necfws/bin/sg\_mirror --add --m=eth3,eth4 --s=eth0 --d=eth1,eth2

#### ● ポートミラーリング設定を更新する場合

すでに1つの監視ポートに対してミラーポートを1つ設定している際に、同一の監視ポートに対して、別のミラーポートを追加で設定することが可能です。下記は、eth0:監視ポート、eth1:標準ポート、eth2:ミラーポートというポートミラーリング設定をしている際に、追加で eth0-eth1 間のトラフィックを eth3 にミラーリングする場合のコマンドの実行例です。

/opt/necfws/bin/sg\_mirror --add --m=eth3 --s=eth0 --d=eth1

この時、--d オプションで eth1 以外を指定した場合、標準ポートは指定したネットワークインタフェ ースに更新されます。下記は、eth0:監視ポート、eth1:標準ポート、eth2:ミラーポートというポート ミラーリング設定をしている際に、eth3 をミラーポートとして追加し、標準ポートを eth1 から eth4 に変更する場合のコマンドの実行例です。

/opt/necfws/bin/sg\_mirror --add --m=eth3 --s=eth0 --d=eth4

#### ● 仮想ファイアウォールでポートミラーリング設定を行う場合

本機能は仮想ファイアウォール機能と併用することが可能です。すでに仮想ファイアウォールで使 用しているネットワークインタフェースに対して、本機能の設定を行う場合、--s オプションでは仮想 ファイアウォールで使用しているインタフェースを指定し、--m オプションでは仮想ファイアウォー ルで使用していないインタフェースを指定してください。下記は、vsg1 という名前の仮想ファイアウ ォールが eth4 と eth5 を使用している際に、eth4 のトラフィックを eth6 にミラーリングする場合の コマンドの例です。

/opt/necfws/bin/sg\_mirror --add --m=eth6 --s=eth4

監視ポート、ミラーポート、標準ポートに指定できないネットワークインタフェースを、表 2.1-1 に示 す。

| ポート    | 使用できないネットワークインタフェース          |
|--------|------------------------------|
| 全ポート共通 | ● bonding インタフェース            |
|        | ● slave インタフェース              |
|        | ● VLAN ありの仮想ファイアウォールで使用しているネ |
|        | ットワークインタフェース                 |
| 監視ポート  | ● 他のポートミラーリング機能で、ミラーポート、標準   |
|        | ポートとして使用しているネットワークインタフェ      |
|        | ース                           |
| 標準ポート  | ● VLAN なし仮想ファイアウォールで使用しているネッ |
|        | トワークインタフェース                  |
|        | ● 他のポートミラーリング機能で使用しているネット    |
|        | ワークインタフェース                   |
| ミラーポート | ● eth0、eth1                  |
|        | ● VLAN なし仮想ファイアウォールで使用しているネッ |
|        | トワークインタフェース                  |
|        | ● 他のポートミラーリング機能で使用しているネット    |
|        | ワークインタフェース                   |

表 2.1-1 使用できないネットワークインタフェース

- 2.1.2 かんたん設定
- (1) ツリーメニュー上部のプルダウンから[Administrator]を選択します。
- (2) ツリーメニューの[ファイアウォール]のリンクをクリックします。
- (3) [ルール設定]テーブルから、[かんたん設定]ボタンをクリックします。
- (4) 画面の指示に従い、かんたん設定を行ってください(設定に変更がない場合も実行してください)。

| モニター 設定                                                                                                    |                                                                                      |       |
|----------------------------------------------------------------------------------------------------|--------------------------------------------------------------------------------------|-------|
| [ファイアウォール]                                                                                                    | ファイアウォール                                                                             |       |
| Administrator 🗸                                                                                               | ファイアウォール                                                                             | [ヘルブ] |
| <ul> <li>■ 2r47rウォール</li> <li>■ ホール設定</li> <li>▶ 〒 ログ・アラート</li> <li>▶ 〒 システムメンテナンス</li> <li>■ 拡態表示</li> </ul> | ■ ルール設定<br>かんたん設定<br>詳細設定                                                            |       |
| <ul> <li>⇒4±22</li> <li>▶ サービス</li> <li>▶ かッケージ</li> <li>▶ ジッケージ</li> <li>▶ ジンケージ</li> </ul>                  | ■ 情報表示<br><br><br>                                                                   |       |
| ▶ 17 仮想ファイアワォール<br>基本設定<br>ディスク<br>リモートメンテナンス                                                                 | ■ ログ・アラート<br>[表示] ダウンロード/アップロード                                                      |       |
|                                                                                                    | ■ ライセンス<br>確認/登録                                                                     |       |
|                                                                                                    | <ul> <li>■ システムメンテナンス</li> <li>ソフトウェアアップデート バックアップ・リストア</li> <li>ルール設定の同期</li> </ul> |       |
|                                                                                                    |                                                                                      |       |

#### 2.2 画面での確認

ポートミラーリング機能で使用しているネットワークインタフェースを Management Console から確認 できます。

- (1) システム管理者で Management Console にログインします。
- (2) ツリーメニュー上部のプルダウンから[Administrator]を選択します。
- (3) ツリーメニューの[システム]のリンクをクリックします。

#### (4) [システム状態]テーブルの[インタフェース一覧]ボタンをクリックします。

| 60 SG3600LM                                                                                                    | Ver8.0.0 • sg.com                                                                                                    | ログアウト |
|----------------------------------------------------------------------------------------------------|----------------------------------------------------------------------------------------------------|-------|
| モニター 設定                                                                                                    | -                                                                                                    |       |
| [ファイアウォール]                                                                                                    | システム                                                                                                    |       |
| Administrator •                                                                                                    | システム                                                                                                    | [ヘルブ] |
| <ul> <li>▶ ファイアウォール</li> <li>▶ サービス</li> <li>▶ ブービス</li> <li>● ジービス</li> <li>● ジージステム</li> <li>● ジージステム</li> <li>● ジージステム</li> <li>● ジージステム</li> <li>● ジージステム</li> <li>● ジージステム</li> <li>● ジージステム</li> </ul> | <ul> <li>■ システム状態</li> <li>CRU/メモリ使用状況</li> <li>プロセス実行状況</li> <li>キットワーク利用状況</li> <li>キットワーク接続状況</li> <li>キットワーク接続状況</li> <li>キットワーク経路状況</li> </ul>                                |       |
| <ul> <li>▶ ⑦ 仮想ファイアウォール</li> <li>○ 基本設定</li> <li>○ ディスク</li> <li>○ リモートメンテナンス</li> </ul>                                                                                                    | ■ システム検動<br>システムの停止 システムの再起動                                                                                                    |       |
|                                                                                                    | ● システム管理           バックアップリストア         ログ管理           sysleg監視         設定確認           時以酸定         ブリッジ構築支援           ドメイン情報         rootu % スワード変更           SSL設明書管理         構築委譲 |       |
|                                                                                                    | ■ その他<br>システム情報<br>パケットキャプチャ シリアルボート設定                                                                                                    |       |

(5) [インタフェース一覧]テーブルの[ポートミラーリング]の列で、ネットワークインタフェースがポートミラ ーリング機能で現在使用中であるか、使用していない場合は使用できるかを確認できます。

| <u>ノステム</u> >インタフェース一覧 [ヘルプ]                                        |    |            |             |              |  |  |  |  |
|---------------------------------------------------------------------|----|------------|-------------|--------------|--|--|--|--|
| インタフェースー                                                            | 覧  |            |             |              |  |  |  |  |
| インタフェース                                                             | 状態 | 仮想ファイアウォール | リンクアグリゲーション | ボートミラーリング    |  |  |  |  |
| eth0                                                                | UP | X          | ×           | O(ミラーボート:×)  |  |  |  |  |
| eth1                                                                | UP | Х          | ×           | O(ミラーボート:×)  |  |  |  |  |
| eth2                                                                | UP | O(VLAN:×)  | ×           | ovs_eth2(監視) |  |  |  |  |
| eth3                                                                | UP | 0          | ×           | 0            |  |  |  |  |
| eth4         UP         vsg1           eth5         UP         vsg1 |    |            | 0           | 0            |  |  |  |  |
|                                                                     |    |            | 0           | 0            |  |  |  |  |
| eth6 UP O(VLAN:×)                                                   |    | eth6_b     | X           |              |  |  |  |  |
| eth7                                                                | UP | O(VLAN:×)  | eth6_b      | X            |  |  |  |  |
| eth8                                                                | UP | ×          | ×           | ovs_eth2     |  |  |  |  |
| eth9 UP X X ovs_eth2(ミラー)                                           |    |            |             |              |  |  |  |  |
| ーーーーーーーーーーーーーーーーーーーーーーーーーーーーーーーーーーーー                                |    |            |             |              |  |  |  |  |

各項目の説明は表 2.2-1の通りです。

| 表 | 2.2-1 | イ | ンタ | フ | ェース | 一覧の | 項目 | の概要 |
|---|-------|---|----|---|-----|-----|----|-----|
|---|-------|---|----|---|-----|-----|----|-----|

| 項目         | 説明                           |
|------------|------------------------------|
| インタフェース    | 作成した物理ネットワークインタフェース、及び       |
|            | bonding インタフェースを表示します。       |
| 状態         | ネットワークインタフェースが起動している場合は      |
|            | Up、 停止している場合は Down、状態が不明な場合は |
|            | UNKNOWN と表示します。              |
| 仮想ファイアウォール | ネットワークインタフェースを仮想ファイアウォール     |
|            | で使用している場合、対応する仮想ファイアウォール     |
|            | 名を表示します。                     |
|            | 1 つのネットワークインタフェースを、VLAN を使用し |
|            | た複数の仮想ファイアウォールで使用している場合      |
|            | は、カンマ区切りで表示します。              |

 $\mathbf{5}$ 

All Rights Reserved, Copyright(C) 2019 NEC Corporation

|             | 仮想ファイアウォールで使用しておらず、新たに仮想                                                                                                    |
|-------------|----------------------------------------------------------------------------------------------------|
|             | ファイアウォールで使用可能な場合は○、使用不可能な                                                                                                    |
|             | 場合は×と表示します。                                                                                                    |
|             | VLAN を使用する仮想ファイアウォールでは使用でき                                                                                                    |
|             | ず、VLAN を使用しない仮想ファイアウォールでは使                                                                                                    |
|             | 用できる場合は、「○(VLAN:×)」と表示します。                                                                                                    |
| リンクアグリゲーション | ネットワークインタフェースを slave インタフェース                                                                                                    |
|             | として登録している場合、対応する bonding インタフ                                                                                                    |
|             | ェース名を表示します。                                                                                                    |
|             | bonding インタフェースとして登録しておらず、新た                                                                                                    |
|             | に bonding インタフェースとして登録可能な場合は○、                                                                                                    |
|             | 登録不可能な場合は×と表示します。                                                                                                    |
| ポートミラーリング   | ネットワークインタフェースをポートミラーリング機                                                                                                    |
|             |                                                                                                    |
|             | 能で使用している場合、対応する仮想スイッチ名を表                                                                                                    |
|             | 能で使用している場合、対応する仮想スイッチ名を表<br>  示します。 監視ポートには(監視)、ミラーポートには                                                                                                    |
|             | 能で使用している場合、対応する仮想スイッチ名を表示します。 監視ポートには(監視)、ミラーポートには<br>(ミラー)が、仮想スイッチ名の後ろに付きます。                                                                                                    |
|             | 能で使用している場合、対応する仮想スイッチ名を表示します。 監視ポートには(監視)、ミラーポートには<br>(ミラー)が、仮想スイッチ名の後ろに付きます。<br>ポートミラーリング機能で使用しておらず、新たにポ                                                                                                    |
|             | 能で使用している場合、対応する仮想スイッチ名を表示します。 監視ポートには(監視)、ミラーポートには<br>(ミラー)が、仮想スイッチ名の後ろに付きます。<br>ポートミラーリング機能で使用しておらず、新たにポ<br>ートミラーリング機能で使用可能な場合は○、使用不可                                                                              |
|             | 能で使用している場合、対応する仮想スイッチ名を表示します。 監視ポートには(監視)、ミラーポートには<br>(ミラー)が、仮想スイッチ名の後ろに付きます。<br>ポートミラーリング機能で使用しておらず、新たにポ<br>ートミラーリング機能で使用可能な場合は○、使用不可<br>能な場合は×と表示します。                                                             |
|             | 能で使用している場合、対応する仮想スイッチ名を表示します。 監視ポートには(監視)、ミラーポートには<br>(ミラー)が、仮想スイッチ名の後ろに付きます。<br>ポートミラーリング機能で使用しておらず、新たにポ<br>ートミラーリング機能で使用可能な場合は○、使用不可<br>能な場合は×と表示します。<br>監視ポートもしくは標準ポートとして登録できるが、                                 |
|             | 能で使用している場合、対応する仮想スイッチ名を表<br>示します。 監視ポートには(監視)、ミラーポートには<br>(ミラー)が、仮想スイッチ名の後ろに付きます。<br>ポートミラーリング機能で使用しておらず、新たにポ<br>ートミラーリング機能で使用可能な場合は○、使用不可<br>能な場合は×と表示します。<br>監視ポートもしくは標準ポートとして登録できるが、<br>ミラーポートとして登録できないインタフェースは、 |

## 3. 仕様

### 3.1 コマンド

本機能では、表 3.1-1 に示すコマンドを提供します。

| コマンド名      | sa mirror                                                       |                               |                                                                                                    |  |  |  |  |  |
|------------|-----------------------------------------------------------------|-------------------------------|----------------------------------------------------------------------------------------------------|--|--|--|--|--|
| 本納場所       | /ont/necfws/bin                                                 |                               |                                                                                                    |  |  |  |  |  |
| ロボタが       | sq mirroraddm=mirror port1 [ mirror port2]e=ercd=det1 det2 det2 |                               |                                                                                                    |  |  |  |  |  |
| は、シーク      | sy_mmonaudm=mmon_portr[,mmon_port2]s=srcd=astr,ast2,ast3,       |                               |                                                                                                    |  |  |  |  |  |
|            | dei minor_port                                                  |                               |                                                                                                    |  |  |  |  |  |
|            | hat "minor_port                                                 |                               |                                                                                                    |  |  |  |  |  |
|            | add bridge                                                      | 仮相てく                          | 、ッチのポート(src と dst1 dst2 dst3 )問の通信                                                                                                    |  |  |  |  |  |
| 14 H J 190 | m=mirror1 [ mirror2]                                            | におい                           | ア $src$ の入出力を別のポート( <i>mirror port</i> )                                                                                                    |  |  |  |  |  |
|            |                                                                 | [ mirror                      |                                                                                                    |  |  |  |  |  |
|            | -d=det1 det2 det3                                               | (十白動7                         |                                                                                                    |  |  |  |  |  |
|            |                                                                 |                               | $T > 3 - x^2 - x^2 - $ |  |  |  |  |  |
|            | │<br>│※「=」け半角スペースで代田                                            | の監視が                          | パートに対して別のミラーポートを追加で設定す                                                                                                    |  |  |  |  |  |
|            |                                                                 | の皿加り                          | 、「に対して別のミン」、「と追加て設定す                                                                                                    |  |  |  |  |  |
|            | -1 100                                                          | ートをク                          | うったで設定することが可能です。                                                                                                    |  |  |  |  |  |
|            |                                                                 |                               | ミラーポートとして登録する物理ネットワーク                                                                                                    |  |  |  |  |  |
|            |                                                                 |                               | インタフェース名を指定します。登録できるイ                                                                                                    |  |  |  |  |  |
|            |                                                                 |                               | ンタフェース数は最大で2つとします。仮想フ                                                                                                    |  |  |  |  |  |
|            |                                                                 | m                             | アイアウォールで使用されているインタフェー                                                                                                    |  |  |  |  |  |
|            |                                                                 |                               | スを指定することはできません。2 つ指定する                                                                                                    |  |  |  |  |  |
|            |                                                                 |                               | 場合はカンマ区切りで指定します。                                                                                                    |  |  |  |  |  |
|            |                                                                 |                               | 監視ポートとして登録する物理ネットワークイ                                                                                                    |  |  |  |  |  |
|            |                                                                 |                               | ンタフェース名を指定します。本機能を仮想フ                                                                                                    |  |  |  |  |  |
|            |                                                                 |                               | ァイアウォールで使用する場合は、仮想ファイ                                                                                                    |  |  |  |  |  |
|            |                                                                 | S                             | アウォールで使用しているインタフェースを指                                                                                                    |  |  |  |  |  |
|            |                                                                 |                               | 定します。登録できるインタフェース数は1つ                                                                                                    |  |  |  |  |  |
|            |                                                                 |                               | とします。                                                                                                    |  |  |  |  |  |
|            |                                                                 |                               | 標準ポートとして登録する物理ネットワークイ                                                                                                    |  |  |  |  |  |
|            |                                                                 |                               | ンタフェース名を指定します。1 つ以上のネッ                                                                                                    |  |  |  |  |  |
|            |                                                                 |                               | トワークインタフェースをカンマ区切りで指定                                                                                                    |  |  |  |  |  |
|            |                                                                 | d                             | します。仮想ファイアウォールで使用する場合                                                                                                    |  |  |  |  |  |
|            |                                                                 |                               | は、本オプションを使用することができません。                                                                                                    |  |  |  |  |  |
|            |                                                                 |                               | すでに本機能で使用しているインタフェースを                                                                                                    |  |  |  |  |  |
|            |                                                                 |                               | 指定する必要はありません。                                                                                                    |  |  |  |  |  |
|            | del mirror_port                                                 | 指定したミラーポートに関する設定を削除します。       |                                                                                                    |  |  |  |  |  |
|            | list [ <i>mirror_port</i> ]                                     | 指定した                          | =ネットワークインタフェースのポートミラーリ                                                                                                    |  |  |  |  |  |
|            |                                                                 | ング設定を表示します。ポートを指定しなかった場合は     |                                                                                                    |  |  |  |  |  |
|            |                                                                 | 全てのネットワークインタフェースのポートミラーリン     |                                                                                                    |  |  |  |  |  |
|            |                                                                 | / グ設定を表示します。                  |                                                                                                    |  |  |  |  |  |
|            | help                                                            | 簡単なコマンドの使用方法 (usage)を標準出力に出力し |                                                                                                    |  |  |  |  |  |
|            |                                                                 | ます。                           |                                                                                                    |  |  |  |  |  |

表 3.1-1 ポートミラーリング機能のコマンド仕様

## 4. 注意・制限事項

- ポートミラーリングで使用しているインタフェースでは、ブリッジ接続は利用できません。
- 本機能と仮想ファイアウォール機能を併用する場合は、仮想ファイアウォール作成⇒ポートミラーリング 設定の順に、設定を行ってください。
- ・ポートミラーリング設定を行っている仮想ファイアウォールを削除する場合は、先にポートミラーリング
   設定を削除してください。

以上